## Windows

## MAC Adresse ändern bzw. fälschen

Möchte man unter Windows die MAC Adresse fälschen, muss man einen Registry Schlüssel ändern.

1. Das Programm regedit.exe starten. (Über Start-Ausführen regedit eintippen und mit Enter bestätigen)

2. Den Schlüssel HKEY\_LOCAL\_MACHINE\SYSTEM\CurrentControlSet\Control\Class\{4d36e972-e325-1 1ce-bfc1-08002be10318} suchen.

3. Den Unterschlüssel der entsprechenden Netzwerkkarte finden (aus 0000 bis XXXX)

4. Mit der rechten Maustaste in der rechten Fensterhälfte klicken und Neu -> Zeichenfolge auswählen.

- 5. Dem neuen Schlüssel den Namen NetworkAddress geben
- 6. Als Wert die gewünschte MAC Adresse ohne Leerzeichen eingeben und bestätigen.
- 7. Regedit schliessen.

8. Entweder Rechner neu starten bzw. Netzwerkadapter einmal deaktivieren und anschliessend aktivieren.

9. Fertig

Eindeutige ID: #1024 Verfasser: n/a Letzte Änderung: 2013-10-24 09:59

> Seite 1 / 1 © 2025 Rene Schlacht <info@senergy.de> | 2025-05-09 13:59 URL: https://www.pcfaq.de/content/4/25/de/mac-adresse-aendern-bzw-faelschen.html